# Gi tilgang til sak og journalpost

Det er kun saksbehandlar og leiar som har skrivetilgang til sak og journalpost, men det er muligheit til å gi andre lese- eller skrivetilgang på sak eller ein bestemt journalpost.

### Lese- og skrivetilgang på sak.

Gjør følgjande:

1. Trykk på rediger sak.

| 022/817: Ek                     | (sempel sak i El   | ements       |                  |                 |              |             |                 |            |  |
|---------------------------------|--------------------|--------------|------------------|-----------------|--------------|-------------|-----------------|------------|--|
| Sak ••• TT                      | Test Teknisk (KST) | 🖬 Sak        | Under behandling | 064 - Arkiv- og | t datasystem |             |                 |            |  |
| urnalposter (1)                 | Dokumenter (1)     | Saksflyt (0) | Saksparter (0)   | Merknader (1)   | Lenker (0)   | Faktura (0) |                 |            |  |
| Journalpost 🗸                   |                    |              |                  |                 |              |             | Sortert etter 🕶 | Vis alle • |  |
| 🔀 1 Ekse                        | mpel på import av  | epost til    | Elements         |                 |              |             | 🖍 Rediger       | · 💌 🗖      |  |
| Inngåande brev fra Mikko Aijala |                    |              |                  | ं 2             | 2.04.2022    |             | L Test Teknisk  |            |  |

2. Trykk på Fleire felt om dette ikkje automatisk kommer opp.

| Dashboard              | i 🕂 Ny | rsak 💼 Eksempel sak i Elem | ents 🗶  |                                                                                   |          |  |  |  |  |
|------------------------|--------|----------------------------|---------|-----------------------------------------------------------------------------------|----------|--|--|--|--|
| Saksdetalj             | er     |                            |         |                                                                                   |          |  |  |  |  |
| 2022/817               | : Eks  | empel sak i Elements       |         |                                                                                   |          |  |  |  |  |
| itatus*<br>Jnder behai | ndling |                            | v       | Saksansvarlig<br>Test Teknisk (KST - Kommunalsjef samfunnsutvikling og tekniske i | ten× *   |  |  |  |  |
| arkivdel*<br>jakarkiv  |        |                            |         | Mappetype                                                                         |          |  |  |  |  |
| lassering              |        |                            |         | Fler                                                                              | e felt 🗸 |  |  |  |  |
| Sort                   | U.off. | Ordningsprinsipp           | Verdi   | Beskrivelse                                                                       |          |  |  |  |  |
| 1 🖷                    |        | EMNE - K-Kode fagkla 🔒     | 064 × • | Arkiv- og datasystem                                                              |          |  |  |  |  |

3. Feltet **Tilgangsgruppe** kan du enten legge til ein bestemt tilgangsgruppe eller Ad-hoc gruppe.

For bestemt tilgangsgruppe, skriv inn namn på tilgangsgruppe. Til dømes «Kommunalsjef Helse og Omsorg» og vel riktig gruppe i lista som kommer opp under.

#### 22.04.2022

| Status*<br>Under behandling               |                                | *          | Saksansvarlig<br>Test Teknisk (KST - Kommunalsjef samfunnsutvikling og tekniske ten)<br>Mappetype<br>m |               |  |  |  |
|-------------------------------------------|--------------------------------|------------|----------------------------------------------------------------------------------------------------|---------------|--|--|--|
| Arkivdel*<br>Sakarkiv                     |                                |            |                                                                                                    |               |  |  |  |
| Tilgangskode                              |                                | Ŧ          | Hjemmel u.off                                                                                          | ŧ             |  |  |  |
| Tilgangsgruppe<br>& Kommunalsjef Helse og | 1.                             |            | Obsdato                                                                                                |               |  |  |  |
| <sup>Prosj</sup> Kommunalsjef Helse og om | sorg + alle einingsleiar 2.    |            | Journalenhet*<br>Sentralt postmottak                                                                   |               |  |  |  |
| Beval Tenestekontoret + kommur            | alsjef helse og omsorg         | *          | Kassasjonsdato 🔒 Pu                                                                                    | ublisert<br>2 |  |  |  |
| Underlagt sak                             |                                |            |                                                                                                    | ÷             |  |  |  |
| Utlånt dato                               | Utlånt til<br>Ikke fordelt til | Isakshehan | dler Siste journaldato                                                                                 |               |  |  |  |

4. Du får nå opp val om **Overføre tilgangsgruppe til journalposter**, huk av eller ikkje om det ikkje skal gis tilgang. Trykk på **Lagre** på journalposten.

| Dashboard ONy sak     Eksempel sak i Elements ×  |                                             |                   |             |    |    |      |    |      |     |
|--------------------------------------------------|---------------------------------------------|-------------------|-------------|----|----|------|----|------|-----|
| Saksdetaljer                                     |                                             |                   |             |    |    | Avbr | у  | Lagr |     |
| 2022/817 Eksempel sak i Elements                 |                                             |                   |             |    |    |      |    | 2.   |     |
| Status"<br>Under behandling                      |                                             | Saksdato          |             |    |    |      |    |      |     |
| Arkivdel*<br>Sakarkiv                            | Mappetype                                   |                   | ma          |    |    |      |    | lør  | SØD |
| Tilgangskode                                     | Hjemmel u.off                               |                   | 28          | 1  | 2  | 3    | 4  | 5    | 6   |
| Tilgangraninne                                   | Obrdato                                     |                   | 7           | 8  | 9  | 10   | 11 | 12   | 13  |
| Kommunalsjef Helse og omsorg + alle einingsleiar | x - 🔍 🗎                                     |                   | 14          | 15 | 16 | 17   | 18 | 19   | 20  |
| Prosjekt Fler                                    | e valg - tilgangsgruppe 🛛 🗙                 |                   | <b>a</b> 21 | 22 | 23 | 24   | 25 | 26   | 27  |
| Bevaringstid 🔒 Kassasjonskode 🔽                  | Overfør tilgangsgruppe til<br>Journalposter | Publisert         | 28          | 29 | 30 | 31   | 1  | 2    | 3   |
| Underlagt sak 1.                                 |                                             |                   | •           |    |    |      |    |      |     |
| Utlânt dato                                      |                                             | Siste journaldato |             |    |    |      |    |      |     |

5. Du får nå ein melding nede til venstre i Elements.

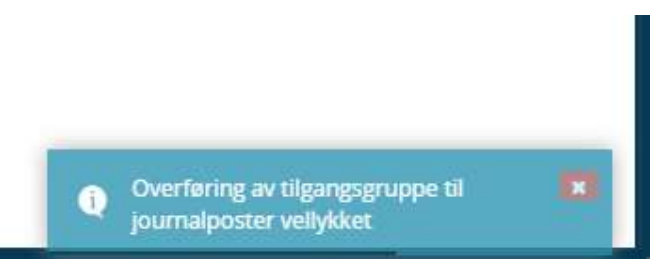

**6.** Ad-hoc – Om du ikkje har ein bestemt tilgangsgruppe eller det kun ein som skal ha tilgang. Bruk Ad-hoc. Trykk på <u>Tilgangsgruppe</u>.

| Saksdetaljer                      |   |                                                                             |          |     |    |         |          |
|-----------------------------------|---|-----------------------------------------------------------------------------|----------|-----|----|---------|----------|
| 2022/817: Eksempel sak i Elements |   |                                                                             |          |     |    |         |          |
| Status*<br>Under behandling       | * | Saksansvarlig<br>Test Teknisk (KST - Kommunalsjef samfunnsutvikling og tekn |          |     | 2  | Saksdat |          |
| Arkivdel*<br>Sakarkiv             | ÷ | Mappetype                                                                   | *        | man |    |         | tor      |
| Tilgangskode                      |   | Hjemmel u.off                                                               | <b>e</b> | 28  | 1  | 2       | 3        |
| Tilgangsgruppe                    | * | Obsdato                                                                     |          | 7   | 8  | 9<br>16 | 10<br>17 |
| Prosjek                           | - | Journalenhet*<br>Sentralt postmottak                                        | L        | 21  | 22 | 23      | 24       |
| Bevaringstid 🔒 Kassasjonskode     | , | Kassasjonsdato Publisert                                                    |          | 28  | 29 | 30      | 31       |
| Underlagt sak                     |   |                                                                             | -        |     |    |         |          |

7. **Ad-hoc tilgangsgruppe** må du angi medlemmer, skriv inn namn på saksbehandlar og trykk **OK** ned til høgre.

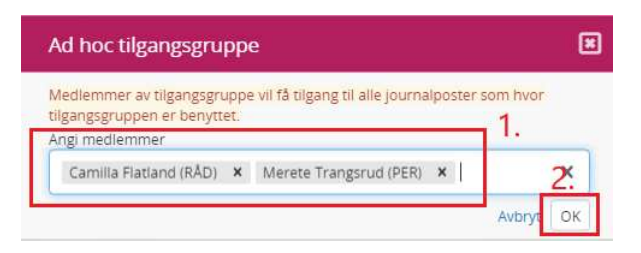

8. Du får nå opp val om **Overføre tilgangsgruppe til journalposter**, huk av eller ikkje om det ikkje skal gis tilgang. Trykk **Lagre** på journalposten.

| Dashboard ONy sak Elements        | × 1                                         |                                               |      |    |    |                    |         |       |     |
|-----------------------------------|---------------------------------------------|-----------------------------------------------|------|----|----|--------------------|---------|-------|-----|
| Saksdetaljer                      |                                             |                                               |      |    |    | Avbry              | d 🗌     | Lagre |     |
| 2022/817: Eksempel sak i Elements |                                             |                                               |      |    |    |                    |         | 2.    |     |
| Status*<br>Under behandling       | Saksansvarlig<br>Teknisk (KST - Kor         | nmunalsjef samfunnsutvikling og tekniske ten* | •    |    | s  | iaksdati<br>ars 20 | 1<br>72 |       |     |
| Arkivde!*<br>Sakarkiv             | Aappetype                                   |                                               | • ma |    |    |                    |         |       | នខា |
| Tilgangskode                      | Hjemmel u.off                               |                                               | 28   | 1  | 2  | 3                  | 4       | 5     | 6   |
| Tilgapgrouppe                     | Obretate                                    |                                               | 7    | 8  | 9  | 10                 | 11      | 12    | 13  |
|                                   | x - 🥄 🗮                                     |                                               | 14   | 15 | 16 | 17                 | 18      | 19    | 20  |
| Prosjekt                          | Flere valg - tilgangsgruppe 🗙               |                                               | 21   | 22 | 23 | 24                 | 25      | 26    | 27  |
| Bevaringstid 🔒 Kassasjonskode     | Overfør tilgangsgruppe til<br>journalposter | Publisert                                     | 28   | 29 | 30 | 31                 | 1       | 2     | 3   |
| Underlagt sak 1.                  |                                             |                                               |      |    |    |                    |         |       |     |

9. Du får nå ein melding nede til venstre i Elements.

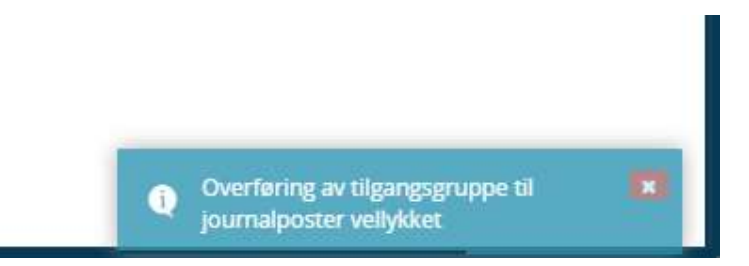

## Lese- og skrivetilgang på journalpost.

Gjør følgjande:

1. Trykk på rediger på journalpost.

| ← Svar ✓ Avskriv | 🖍 Rediger        | A                          |
|------------------|------------------|----------------------------|
|                  |                  |                            |
|                  |                  |                            |
| nt               |                  |                            |
|                  |                  |                            |
|                  |                  |                            |
|                  |                  |                            |
|                  |                  |                            |
| Dokumentlenker   | Versioner (2)    | Detalie                    |
| 2                | ← Svar ✓ Avskriv | ← Svar ✓ Avskriv ✓ Rediger |

2. Trykk på velse pila til venstre i journalposten for å få fleire felt (om det ikkje kommer opp automatisk).

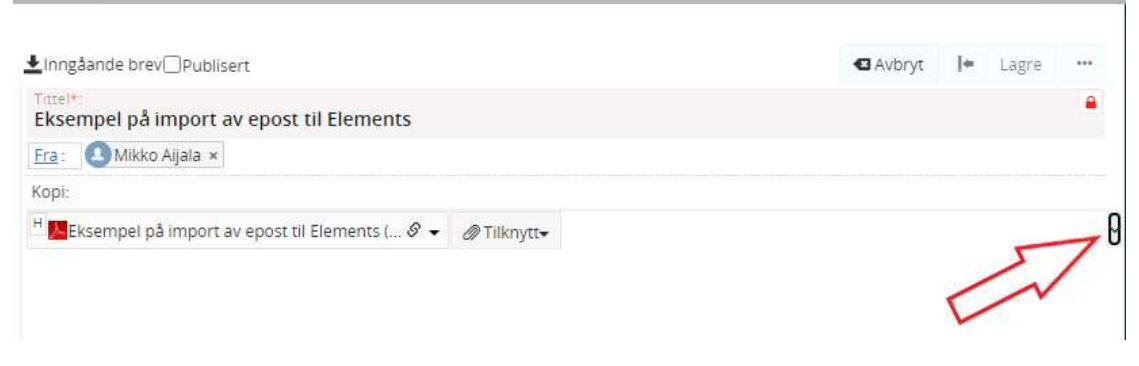

3. Feltet **Tilgangsgruppe** kan du enten legge til ein bestemt tilgangsgruppe eller Ad-hoc gruppe.

For bestemt tilgangsgruppe, skriv inn namn på tilgangsgruppe. Til dømes «Kommunalsjef Helse og Omsorg» og vel riktig gruppe i lista som kommer opp under.

| ▲Inngåande brev               | lisert    | 🖪 Avbryt       | <b>!</b> ← Lagr | e ***                                      |                      |              |          |
|-------------------------------|-----------|----------------|-----------------|--------------------------------------------|----------------------|--------------|----------|
| Tittel*:<br>Eksempel på impor | t av epos | t til Elements |                 |                                            |                      |              | •        |
| Fra : 🕘 Mikko Aijala          | <         |                |                 |                                            |                      |              |          |
| Kopi:                         |           |                |                 |                                            |                      |              |          |
| Status*<br>Journalført        |           |                | -               | Saksbehandler<br>L Test Teknisk (KST - Kom | imunalsjef samfun    | insutvikling | og tel 🔻 |
| Dokumentdato<br>22.04.2022    | -         | Journaldato*   | -               | Mottatt dato                               | Porfallsdato         |              |          |
| Kategori                      |           |                | ~               | Tilgangsgruppe<br>Kommunalsjef H           | 1                    |              | *        |
| Tilgangskode                  |           |                | *               | Lovhj Kommunalsjef Helse                   | og omsorg + alle eir | ningsleiar   | 2.       |
| Rehandlinger                  |           |                |                 | Tenestekontoret + ko                       | mmunalsjef helse o   | g omsorg     |          |

4. Trykk på Lagre knappen på journalposten.

| ▲Inngåande brev Publis           | iert    |                |   |                                                                         |           | 🛙 Avbryt 🕨 La          | agre ····   |
|----------------------------------|---------|----------------|---|-------------------------------------------------------------------------|-----------|------------------------|-------------|
| Tittel*:<br>Eksempel på import a | av epos | t til Elements |   |                                                                         |           |                        | •           |
| Fra: Mikko Aijala ×              |         |                |   |                                                                         |           |                        |             |
| Корі:                            |         |                |   |                                                                         |           |                        |             |
| Status*<br>Journalført           |         |                | • | Saksbehandler<br><b>1</b> Test Teknisk (KST                             | - Kommuna | lsjef samfunnsutviklir | ng og tel 👻 |
| Dokumentdato                     | •       | Journaldato*   | • | Mottatt dato                                                            | -         | Forfallsdato           |             |
| Kategori                         |         |                | * | Tilgangsgruppe<br>• 23 Kommunalsjef Helse og omsorg + alle einingsleiar |           |                        |             |
| Tilgangskode                     |         |                | × | Lovhjemmel                                                              |           |                        | -           |
| Behandlinger<br>Me               |         |                |   |                                                                         |           |                        |             |

 Ad-hoc – Om du ikkje har ein bestemt tilgangsgruppe eller det kun ein som skal ha tilgang. Bruk Ad-hoc. Trykk på <u>Tilgangsgruppe</u>.

## 22.04.2022

| ▲Inngåande brev□Publiser | rt    |                    |             |                                               |         | 🛙 Avbryt     | Į+    | Lagre       |      |   |
|--------------------------|-------|--------------------|-------------|-----------------------------------------------|---------|--------------|-------|-------------|------|---|
| Eksempel på import av    | epos  | t til Elements     |             |                                               |         |              |       |             | -    |   |
| Fra : 🙆 Mikko Aijala 🗴   |       |                    |             |                                               |         |              |       |             |      |   |
| Kopi:                    |       |                    |             |                                               |         |              |       |             |      |   |
| Status*<br>Journalført   |       |                    |             | Saksbehandler<br><b>1</b> Test Teknisk (KST - | Kommuna | lsjef samfun | nsutv | ikling og t | eł – | ^ |
| Dokumentdato             | •     | Journaldato*       | •           | Mottatt dato                                  | •       | Forfallsdato |       |             |      |   |
| Kategorī                 |       |                    |             | Tilgangsgruppe                                |         |              |       |             | *    |   |
| Tilgangskode             |       |                    |             | Lovhjen me                                    |         |              |       |             | -    |   |
| Behandlinger<br>#A       |       |                    |             |                                               |         |              |       |             |      |   |
| H Ksempel på import av   | epost | til Elements ( 🖉 🕶 | Ø Tilknytt▼ |                                               |         |              |       |             |      |   |

6. **Ad-hoc tilgangsgruppe** må du angi medlemmer, skriv inn namn på saksbehandlar og trykk **OK** ned til høgre.

|   | Ad hoc tilgangsgruppe                                                                                          |       | ۳              |
|---|----------------------------------------------------------------------------------------------------|-------|----------------|
| Г | Medlemmer av tilgangsgruppe vil få tilgang til alle journalp<br>tilgangsgruppen er benyttet.<br>Angi medlemmer | oster | som hvor<br>1. |
| I | Camilla Flatland (RÅD) × Merete Trangsrud (PER)                                                                | (     | 2.             |
|   |                                                                                                    |       | Avbryt OK      |

7. Trykk på **Lagre** knappen på journalposten.

| Tittel*:<br>Eksempel på import a | av epost | til Elements |   |                                               |           |                 |                 | -          |
|----------------------------------|----------|--------------|---|-----------------------------------------------|-----------|-----------------|-----------------|------------|
| Fra : 🙆 Mikko Aijala 🗙           |          |              |   |                                               |           |                 |                 |            |
| Kopi:                            |          |              |   |                                               |           |                 |                 |            |
| Status*<br>Journalført           |          |              |   | Saksbehandler<br><b>1</b> Test Teknisk (KST - | - Kommuna | lsjef samfunnsu | itvikling og te | eł v       |
| Dokumentdato                     | -        | Journaldato* | • | Mottatt dato                                  | -         | Forfallsdato    |                 |            |
| Kategori                         |          |              |   | Tilgangsgruppe                                |           |                 | 3               | < <b>v</b> |
| Tilgangskode                     |          |              |   | Lovhjemmel                                    |           |                 |                 | -          |
| Behandlinger                     |          |              |   |                                               |           |                 |                 |            |